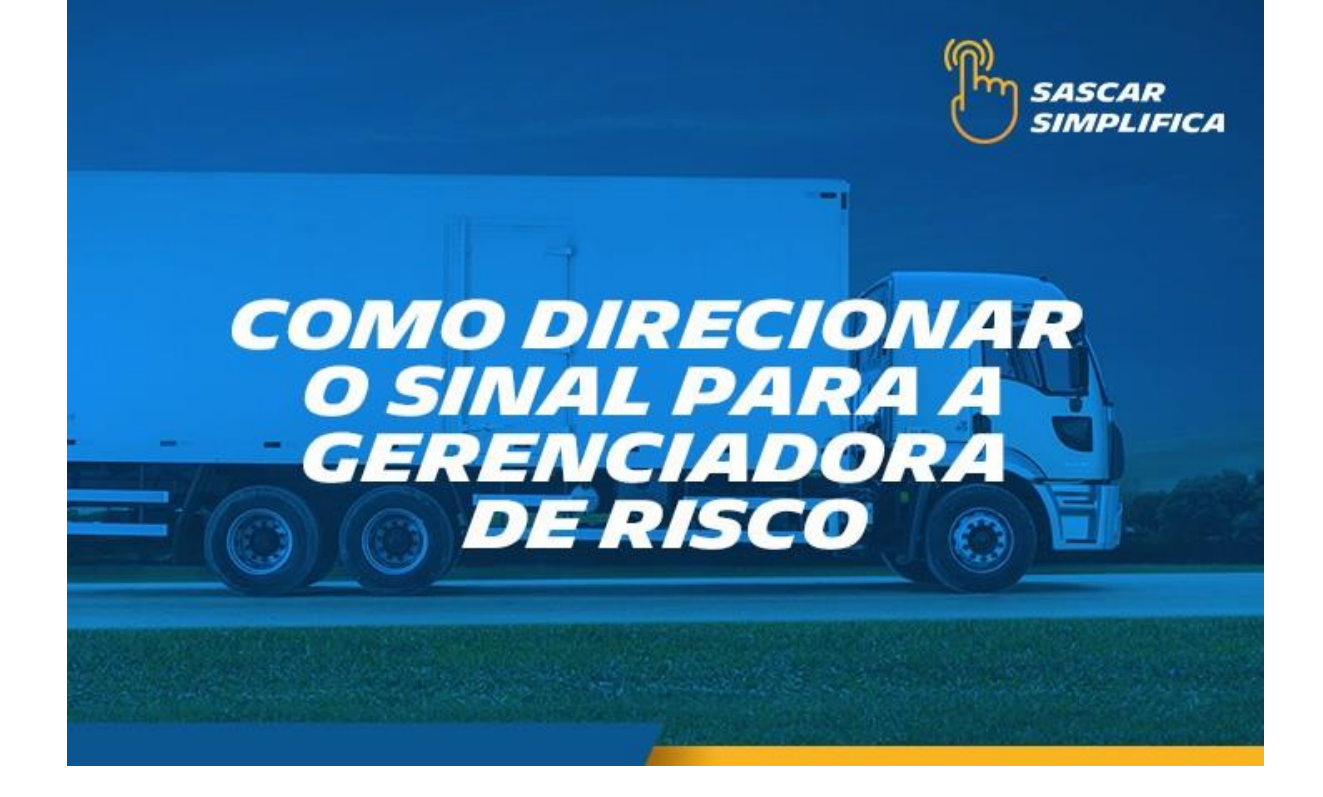

## Como direcionar o sinal para a gerenciadora de risco

1- Acesse o site sascar.com.br e clique em "LOGIN"

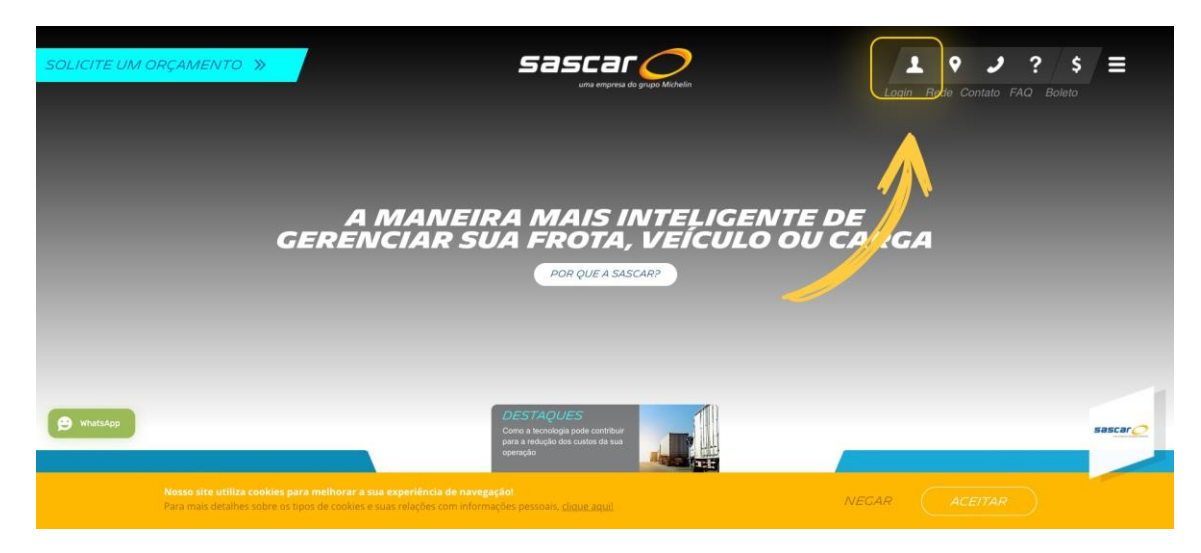

2- Selecione a opção "PORTAL DE SERVIÇOS SASCAR"

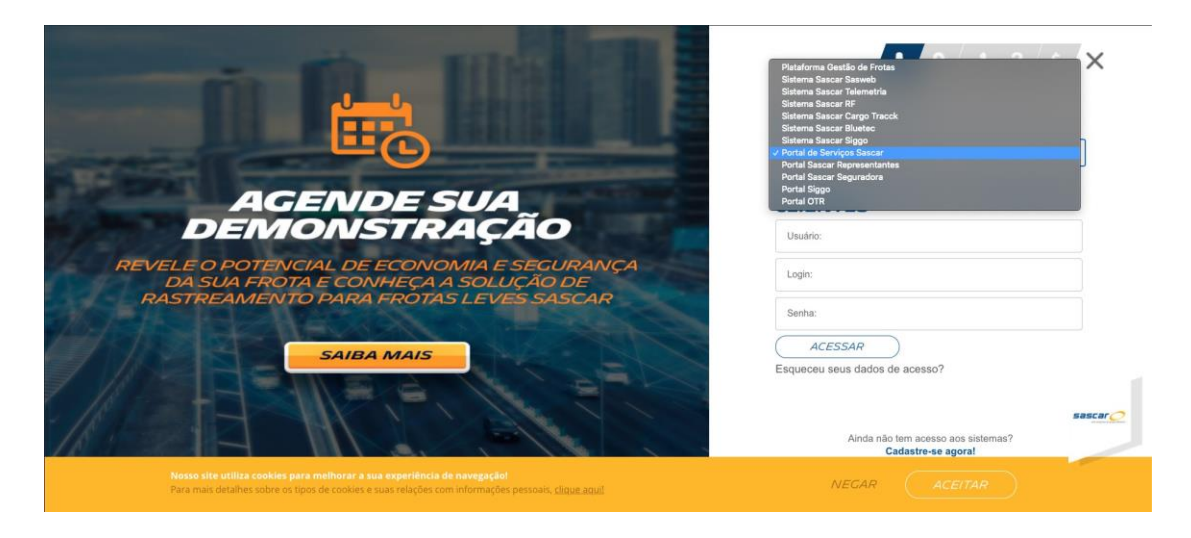

3- Preencha com os dados de acesso e clique em ACESSAR. Obs. O

login deve ser sempre ADM

| THE THE PARTY OF                                                                  | 1 9/ <i>3</i> /?/\$ ×                                                |
|-----------------------------------------------------------------------------------|----------------------------------------------------------------------|
|                                                                                   | SISTEMAS OU PORTAIS                                                  |
|                                                                                   | Portal de Serviços Sascar                                            |
| AGENDE SUA<br>DEMONSTRAÇÃO                                                        | CLIENTES                                                             |
| REVELE O POTENCIAL DE ECONOMIA E SEGURANÇA<br>DA SUA FROTA E CONHEÇA A SOLUÇÃO DE | adm                                                                  |
| RASTREAMENTO PARA FROTAS LEVES SASCAR                                             | ACESSAR                                                              |
| SAIBA MAIS                                                                        | Esqueceu seus dados de acesso?                                       |
|                                                                                   | Sascar C<br>Ainda não tem acesso aos sistemas?<br>Cadastre-se agora! |

4- Clique em SERVIÇOS e depois em DIRECIONAMENTO DE SINAL

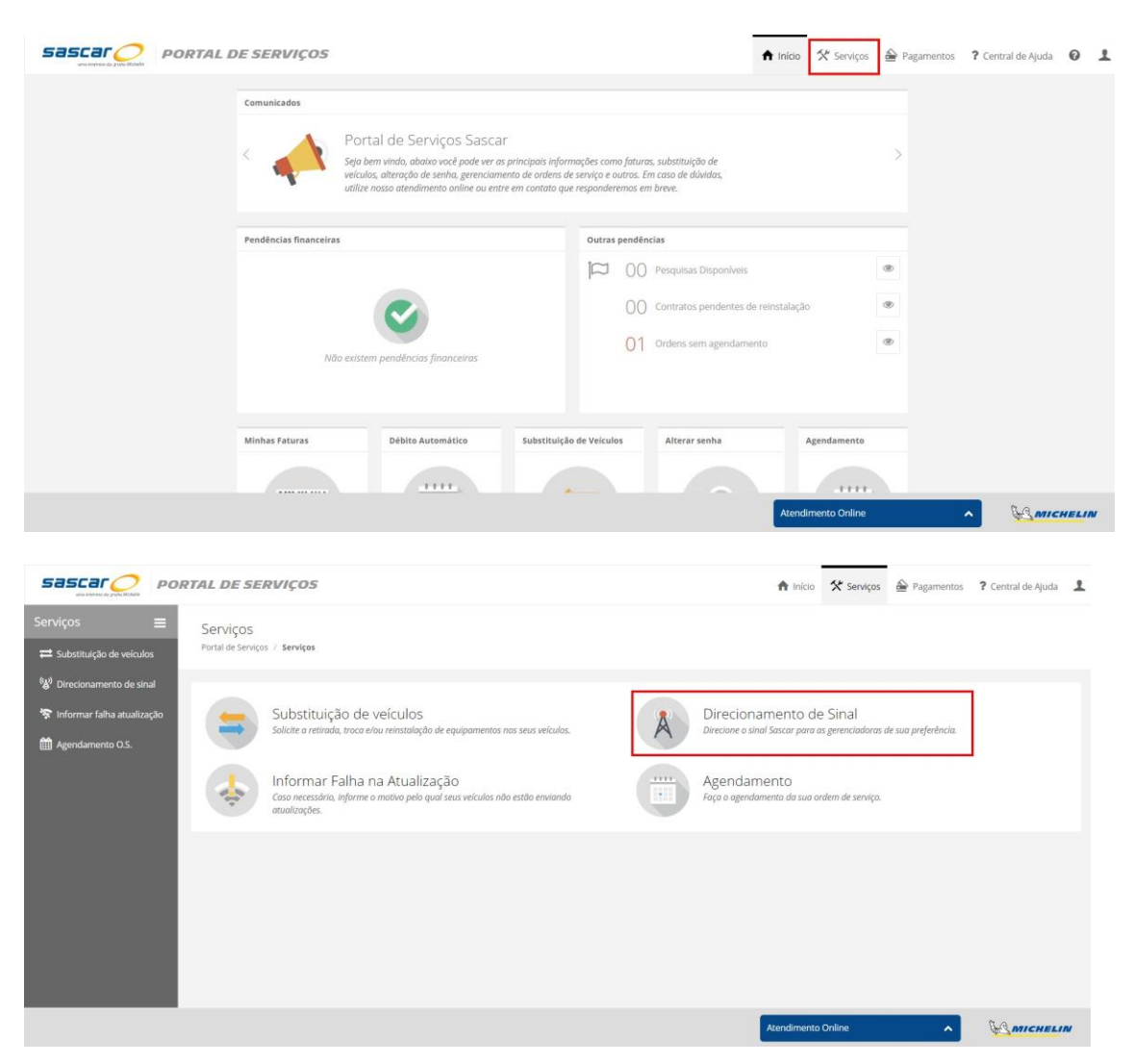

5- Selecione a(s) placa(s) desejada(s) e selecione a opção ADICIONAR DIRECIONAMENTO. Em seguida, clique em CONTINUAR

|                              | ORTAL DE SERVIÇOS                                            |                             |                      | 🕈 Início 🛠 Serviços 🗳                                                                                                    | Pagamentos ? Central de Ajuda                                                                                                    | 01      |
|------------------------------|--------------------------------------------------------------|-----------------------------|----------------------|----------------------------------------------------------------------------------------------------|----------------------------------------------------------------------------------------------------|---------|
| Serviços 🛛 🚍                 | Direcionamento de sin<br>Portal de Serviços / Serviços / Dir | 1al<br>ecionamento de sinal |                      |                                                                                                    | Adicionar Direcion.                                                                                                    | amento  |
| 🛞 Direcionamento de sinal    | Busca:                                                       | Gerenciadora:               |                      |                                                                                                    |                                                                                                    |         |
| 😵 Informar falha atualização | ٩                                                            | Selecione                   | ~ 7                  |                                                                                                    |                                                                                                    | *       |
| Agendamento O.S.             | C Veículo                                                    | * Chassi                    | ID<br>Gerenciadora 1 | Gerenciadora 2                                                                                                    | Gerenciadora 3                                                                                                    | ٥       |
|                              | GKG4489 (5ASTM)                                              | 1239999393939393939         | 1209466              |                                                                                                    |                                                                                                    |         |
|                              | Mostrando de 1 até 1 de 1 registro                           | s                           |                      | Adicionar directomamento<br>Escluír todos os directonament<br>Escluír todos os directonament<br>Escluír todos os directonament | X<br>X<br>X<br>X<br>X<br>X<br>X<br>X<br>X<br>X<br>X<br>X<br>X<br>X                                                                                                    | 1 > »   |
|                              |                                                              |                             |                      | Adicionar direcionamento                                                                                                    | <ul> <li>Continue of a state of a state</li></ul> | inuar 👦 |

6- Confirme se a placa desejada está selecionada e:

- Em GERENCIADORA, selecione a sua Gerenciadora de Risco;
- Selecione a DATA LIMITE (pode ser por período indeterminado);
- Clique em SALVAR.

Os: Pode ser feito o direcionamento para até 3 gerenciadoras;

**ATENÇÃO:** Ao incluir a data limite, o sinal será automaticamente retirado da gerenciadora às 00:00 da data selecionada. Ao selecionar o período <u>indeterminado</u>, o Sinal permanecerá direcionado até que o usuário cancela o direcionamento no Portal.

|                                                                                                    | Adicional Lineconamento de Sinal                                                            | ×                                                                                                    |                                           |
|----------------------------------------------------------------------------------------------------|---------------------------------------------------------------------------------------------|----------------------------------------------------------------------------------------------------|-------------------------------------------|
| Serviços                                                                                                    | Veículos<br>Selecione quais veículos deverão ter seus<br>sinais direcionados.<br>Veículos:* | Gerenciadoras<br>Selecione até 3 gerenciadoras para direcionar<br>o sinal do equipamento de seu(s) veiculo(s). | Serviços 🔤 ragamentos 🕈 Centra de Ajuda 🔍 |
| Image: Second second second | BLISCAR                                                                                     | Gerenciadora 1:<br>Selecione V<br>Data limite:<br>// 🛍 Indeterminade                                           | © Gerenciadora 3 ©                        |
| CKG44                                                                                                    | 89<br>6 1<br>Cancelar Selecionar                                                            | Gerenciadora 2:<br>Selecione v<br>Data limite:<br>// 🛍 indeterminado                                           | C ( 1 2 3                                 |
|                                                                                                    |                                                                                             | Gerenciadora 3:<br>Selecione v<br>Data limite:<br>// 🛍 🗋 Indeterminado                                         |                                           |
|                                                                                                    |                                                                                             | Cancelar Salvar                                                                                                | Online                                    |

Classificação da informação: Interna

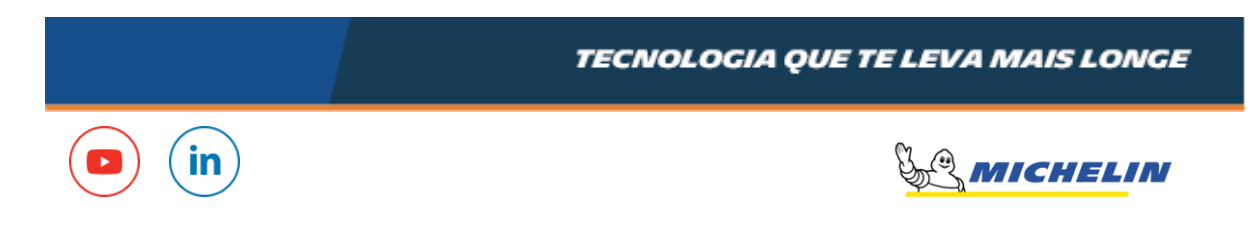